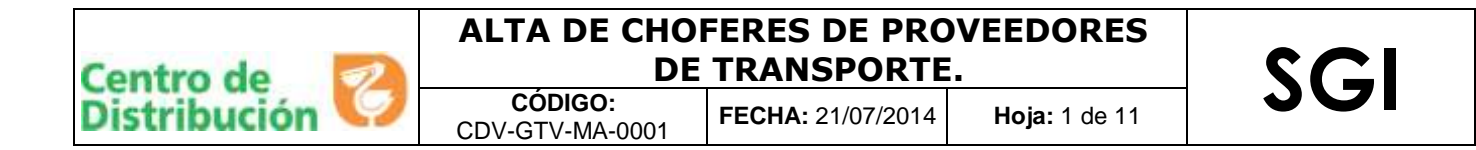

# Alta de choferes de proveedores de transporte.

Este es un documento controlado, se prohíbe su reproducción sin la previa autorización de la Gerencia de Sistemas de Calidad

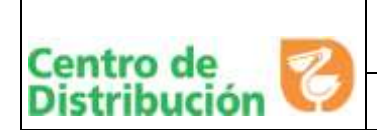

# ALTA DE CHOFERES DE PROVEEDORES DE TRANSPORTE.

CÓDIGO: CDV-GTV-MA-0001

**FECHA:** 21/07/2014 **Hoja:** 2 de 11

# I. OBJETIVO

Que el proveedor de transporte conozca los pasos para dar de alta a sus choferes en el portal Provecomer, con la finalidad de asegurar que son confiables y cumplirán con la entrega de la mercancía en tiempo y forma.

# II. ALCANCE

El siguiente manual comprende a todos los proveedores de transporte autorizados por la Dirección de Logística para dar servicio a los Centro de Distribución.

# III. RESPONSABILIDADES

## Dueño / Representante legal de la línea transportista.

- 1. Resguardar el usuario y clave para ingresar al portal del Provecomer entregado por el Cedis.
- 2. Garantizar que todos los choferes cuenten con la credencia R- control
- 3. Validar que todos los choferes hayan tomado los cursos de inducción impartidos por el Cedis (Reglamento interno, Entrega de mercancía, Recolecta de vacío, lineamientos de viaje, etc.) para comenzar a prestar el servicio.
- 4. Garantizar que todos los choferes de su línea estén dados de alta en el Provecomer, para que puedan ingresar al cedis a prestar el servicio.
- 5. Asegurar la baja del Provecomer al chofer que el área de Transportes del Cedis indique por incumplimiento a los requisitos establecidos.

# IV. AUTORIDADES

# Gerencia / Subgerencia de Transportes Cedis.

1. Solicitar la baja del chofer del portal del Provecomer, cuando haya incumplido en algún requerimiento del Cedis.

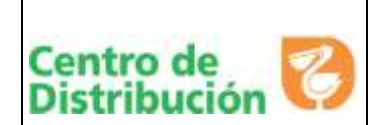

# ALTA DE CHOFERES DE PROVEEDORES DE TRANSPORTE.

CDV-GTV-MA-0001

FECHA: 21/07/2014 Hoja: 3 de 11

### V. DEFINICIONES

**Provecomer:** Portal dirigido a los diferentes proveedores, donde pueden interactuar con Comercial mexicana en sus diferentes procesos.

**R- Control:** Identificación expedida por la empresa Recurso confiable, quién certifica que el chofer cumple con una serie de requisitos que lo hacen confiable para la prestación del servicio. Dicha certificación consiste en una validación de documentos personales, trayectoria laboral, nivel económico y social, modus vivendi, así como indicadores de integridad tales como: deslealtad, robo, uso de sustancias, respeto al orden social, rasgos delictivos, entre otros .

# VI. HERRAMIENTAS

- ✓ Listado de choferes y Número de R-Control.
- ✓ Usuario y clave para ingreso al portal (Esta es proporcionada por el área de Transportes del Cedis)
- Dirección electrónica Provecomer (<u>http://www.provecomer.com.mx/htmlProvecomer/provecomer.html</u>)
- ✓ Computadora
- ✓ Conexión a Internet

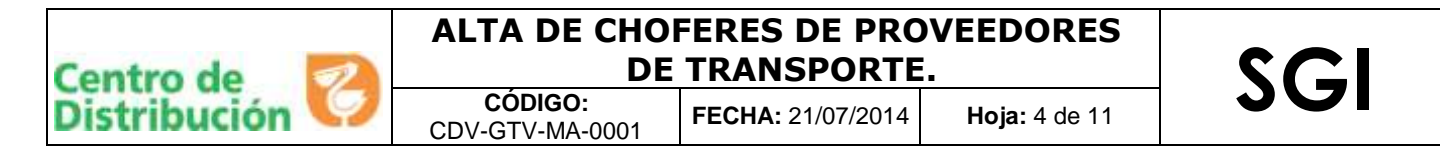

# VII. DESARROLLO

1. Ingresa a la dirección electrónica http://www.provecomer.com.mx/htmlProvecomer/provecomer.html

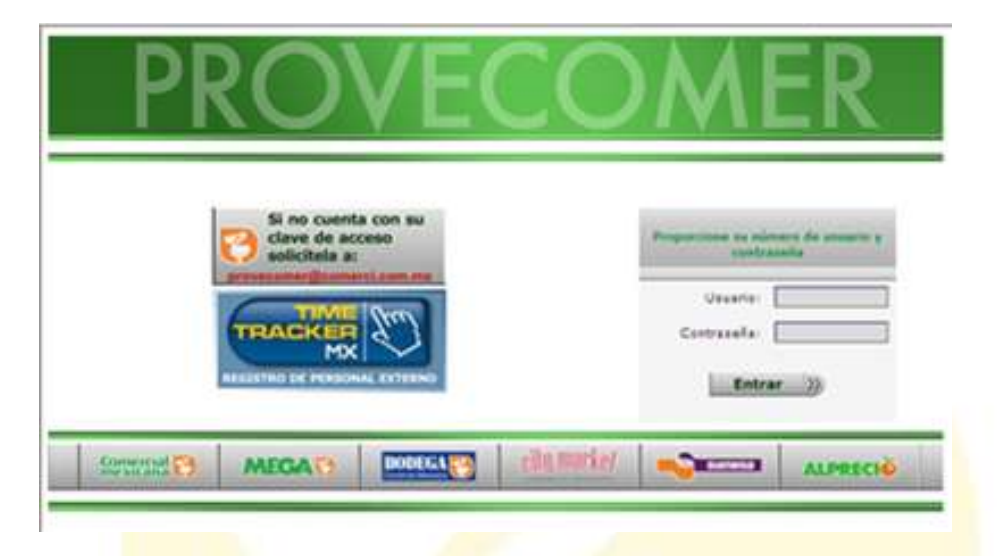

2. Ingresa usuario y contraseña que te fueron asignados por el área de transportes del Cedis de Comercial Mexicana, da clic en entrar. Se mostrara la siguiente pantalla.

| AUSENCIO BUSTOS PI                                                   | REDA                                                                                                    |                                                                                                    |                                                                                                    | Salir                                                                                                    |
|----------------------------------------------------------------------|----------------------------------------------------------------------------------------------------|----------------------------------------------------------------------------------------------------|----------------------------------------------------------------------------------------------------|----------------------------------------------------------------------------------------------------|
| Principal -                                                          | Transmisión de Notas de Cr<br>CFDI del 2014                                                                                                    | édito y Cargo                                                                                                    |                                                                                                    |                                                                                                    |
| 5 Avida<br>5 Denuncias<br>Centro de atención<br>Recibos<br>Desgloses | Transmisión en Provecomer de M<br>y Cargo 2014 Actualización de N<br>y Cargo en Provecomer                                                                                                    | 23/06/2014<br>lotas de Crédito<br>lotas de Crédito                                                                                                    | Aviso<br>to tere                                                                                            | os personalizados<br>nogún extes por el memente                                                                                                    |
| Catálogos<br>Embargoes                                               | Factura electrónica TCH -<br>GS1                                                                                                    | Curso de Factura                                                                                                    | Electronica                                                                                                 | Depuracion de desgloses del<br>portal                                                                                                    |
| Folio de poerta                                                      | 29/04/2014                                                                                                    |                                                                                                    | 03/04/2014                                                                                                  | 21/03/2014                                                                                                    |
|                                                                      | Estimado Proveedor: Le<br>informamos que tenemos<br>disponible toda la informacion<br>sobre el proceso de<br>integracion a facturacion<br>electronica con TCM en la<br>pagina de GS1 Tambien les<br>recordamos que GS1 biene<br>disponible cursos de FACTURA<br>ELECTONICA<br>Más información<br>Ver Archivo Adjunto | Estimado Proveed<br>dudas sobre lo rel<br>FACTURA ELECTOM<br>invitanos a tomar<br>imparte GS1 MEXI<br>(Asociación Mexica<br>Estandares para e<br>Electronico AMECE<br>Más | or: Si biene<br>acionado con<br>IICA, lo<br>el curso que<br>CO<br>ina de<br>Il Comercio<br>)<br>información | Dado que los desgloses de<br>pago publicados hasta hoy no<br>tenian indicados los impuestos<br>correspondientes, se realizara<br>una depuración de los mismos,<br>borrando toda la información<br>publicada en esta<br>consulta Esto se hara con la<br>finalidad publicarles los datos<br>correctos (desglose de<br>impuestos) en sus de pagos<br>realizados con fecha de<br>publicación (CARGA) del<br>01/01/2014 a la fecha, tanto<br>de Lebra como de pago directo<br>(TEF) |

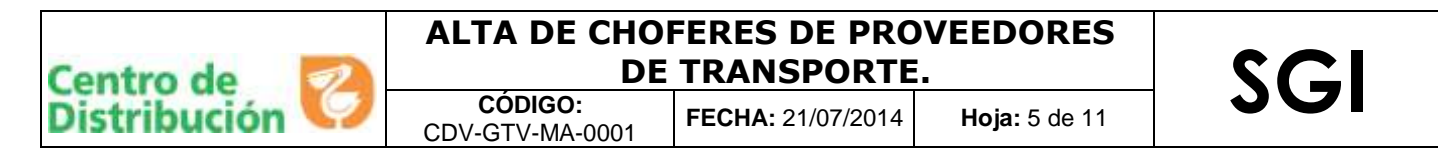

# 3. Del menú que se muestra a la izquierda, selecciona la opción "Embarques", enseguida la opción "Manto de choferes"

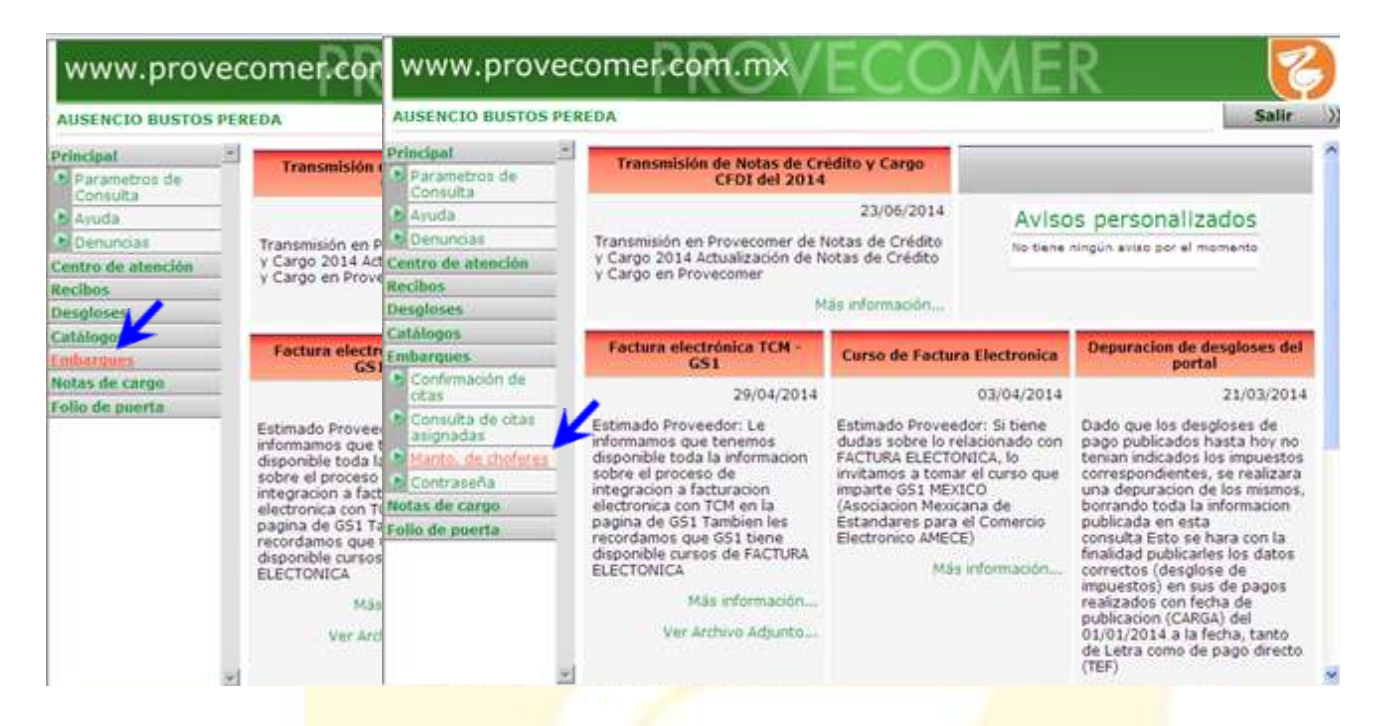

4. Se mostrará la siguiente pantalla, da clic en "Alta de chofer".

| AUSENCIO BUSTOS PEREDA               | 0          |                           |                     |        |                  |  |  |
|--------------------------------------|------------|---------------------------|---------------------|--------|------------------|--|--|
| Parametros de<br>Consulta<br>E Ayuda | 2          | Mantenimiento de choferes |                     |        |                  |  |  |
| N Denuncias                          | Transport  |                           | INCLO BUSTOS PEREDA |        |                  |  |  |
| Centro de atención                   | Alta de ci | hofer: 30                 |                     |        |                  |  |  |
| tecibos                              | Bales.     | Clave R-                  | Sambre :            | Blatut | Cambia<br>Status |  |  |
| lesgloses                            | 459        |                           |                     |        | -0.00            |  |  |
| ataiopes                             |            |                           |                     |        |                  |  |  |
| Confirmación de<br>citas             |            |                           |                     |        |                  |  |  |
| Consulta de otas<br>asignadas        |            |                           |                     |        |                  |  |  |
| Manto. de choferes                   |            |                           |                     |        |                  |  |  |
| Contraseña                           |            |                           |                     |        |                  |  |  |
| tas de caroo                         |            |                           |                     |        |                  |  |  |
| Contract of the second second        |            |                           |                     |        |                  |  |  |

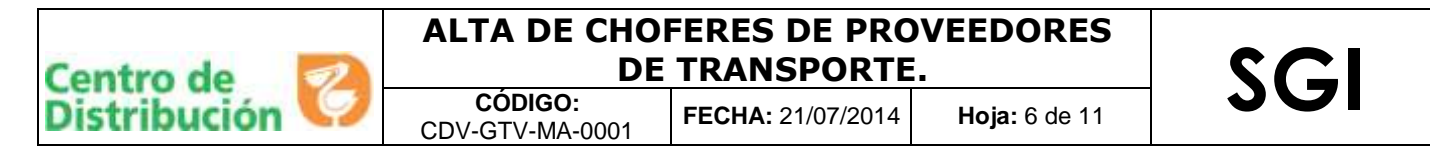

5. Captura el número de R-Control y el Nombre del chofer, da clic en enviar.

| AUSENCIO BUSTOS PEREDA         |                    |                                | Salir |
|--------------------------------|--------------------|--------------------------------|-------|
| Principat *                    | Alta al e          | catálogo de choferes           |       |
| b Ayuda                        | Transportista      | 1000625 AUSENCIO BUSTOS PERSDA |       |
| Denuncas                       | Fecha de consulta: | 18/07/2014                     |       |
| techos                         | Clave R-Control    | 105849                         |       |
| esgloses                       | 5 ambre            | EIDENCIO CANO MENA             |       |
| atalogos                       |                    |                                |       |
| mbarques                       | Envien             | enviar                         |       |
| Confirmación de<br>otas        |                    |                                |       |
| Consulta de citas<br>asignadas |                    |                                |       |
| Manto, de choferes             |                    |                                |       |
| Contraseña                     |                    |                                |       |
| lotas de cargo                 |                    |                                |       |
| Notas de cargo                 |                    |                                |       |

Nota: Asegúrate de ingresar correctamente el número de R-Control y nombre del chofer, ya que será validado al ingresar al Cedis a cargar, en caso de no encontrarlo relacionado, será negado el acceso al chofer.

6. Se mostrará la pantalla de confirmación de la alta del Chofer, valida que la información sea correcta. El estatus del chofer será ALTA en automático.

| AUSENCIO BUSTOS PEREDA                                                                                           |                                                    |                                 |        |  |  |
|----------------------------------------------------------------------------------------------------|----------------------------------------------------|---------------------------------|--------|--|--|
| Principal                                                                                                    | 6                                                  | 2 4 4 1                         |        |  |  |
| Parametros de<br>Consulta     Ayuda     Denuncias                                                                | Confirmación a la alta del catálogo de<br>choferes |                                 |        |  |  |
| Centro de atención                                                                                               | Transportista                                      | 1000625 ALISENCIO BUSTOS DEREDA |        |  |  |
| Recibos                                                                                                    | Fecha de consulta: 18/07/2014                      |                                 |        |  |  |
| Desgloses                                                                                                    | Status Chofer                                      | capturado correctamente         |        |  |  |
| Catálogos                                                                                                    | Clave R<br>Control                                 | Nombre                          | Status |  |  |
| Confirmación de                                                                                                  | 106849                                             | FIDENCIO CANO MEJIA             | ALTA   |  |  |
| Consulta de citas<br>asignadas                                                                                   |                                                    | continuar                       |        |  |  |
| Manto. de choferes                                                                                               |                                                    |                                 |        |  |  |
| Contraseña                                                                                                    |                                                    |                                 |        |  |  |
| a free and the second second second second second second second second second second second second second second |                                                    |                                 |        |  |  |

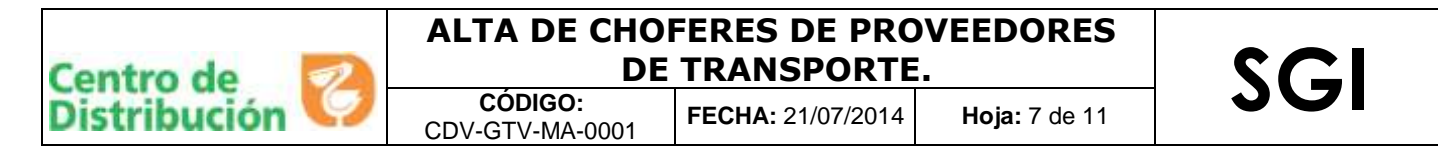

7. Al seleccionar continuar el sistema te regresara a la página principal para que continúes dando de alta al total de los choferes.

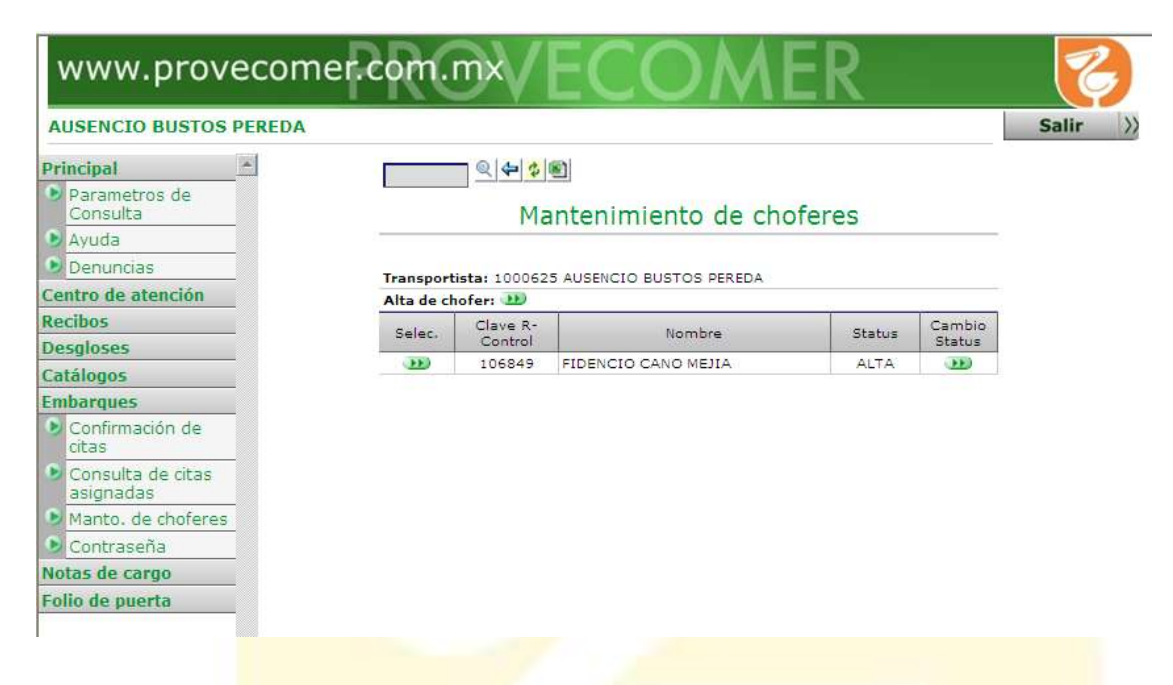

7.1 En caso de que hayas capturado erróneamente algún dato del chofer, puedes corregir la información dando clic en el icono de **Selec.** 

| AUSENCIO BUSTOS PEREDA                                                                                                    |            |                           |                          |        |          |  |  |  |
|----------------------------------------------------------------------------------------------------|------------|---------------------------|--------------------------|--------|----------|--|--|--|
| Principal -                                                                                                    |            |                           |                          |        |          |  |  |  |
| Parametros de<br>Consulta                                                                                                    |            | Mantenimiento de choferes |                          |        |          |  |  |  |
| 6 Ayuda                                                                                                    |            |                           |                          |        |          |  |  |  |
| Denuncias                                                                                                    | Transport  | Natur: 100062             | 5 AUSENCIO EUSTOS PEREDA |        |          |  |  |  |
| Centro de atención                                                                                                    | Alta de ci | ofer: 10                  |                          |        |          |  |  |  |
| tecibos                                                                                                    | Selec.     | Clave R-                  | Nombre                   | Status | Cambio   |  |  |  |
| Desgloses                                                                                                    |            | 104843                    | RIDENCIO CANO MENIA      | a/74   | ofatua . |  |  |  |
| atálogos                                                                                                    |            | 103949                    | THE REAL COST AND A      | 0410   | -        |  |  |  |
| mbarques                                                                                                    |            |                           |                          |        |          |  |  |  |
| Confirmación de<br>citas                                                                                                    |            |                           |                          |        |          |  |  |  |
| Consulta de citas<br>asignadas                                                                                                    |            |                           |                          |        |          |  |  |  |
| Manto, de choferes                                                                                                    |            |                           |                          |        |          |  |  |  |
| and the second second se |            |                           |                          |        |          |  |  |  |
| Contrasena                                                                                                    |            |                           |                          |        |          |  |  |  |

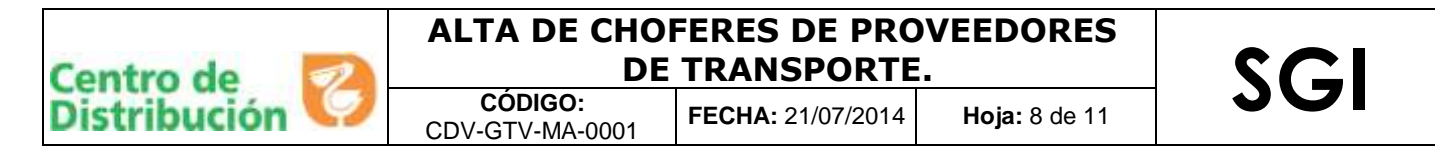

7.2 Corrige el error y selecciona enviar para actualizar la información.

| AUSENCIO BUSTOS PEREDA                        |                        |                                | Sali |
|-----------------------------------------------|------------------------|--------------------------------|------|
| Principal                                     |                        | 244                            |      |
| Parametros de<br>Consulta                     | Alta al e              | catálogo de choferes           |      |
| Ayuda                                         | Transportista:         | 1000625 AUSENCIO BUSTOS PERSDA |      |
| Denuncias                                     | Fecha de consulta      | 18/07/2014                     |      |
| Centro de atención                            | Movimiento a realizari | ALTA                           |      |
| Recibos                                       | Clave R-Control        | 106849                         |      |
| Desgloses                                     | Nombra                 | FIDENCIO CANO MEJIA            |      |
| Catalogos                                     | 20                     | Canadar                        |      |
| Embarques                                     | Sirvieri               | enviar                         |      |
| <ul> <li>Confirmación de<br/>citas</li> </ul> |                        |                                |      |
| Consulta de otas<br>asignadas                 |                        |                                |      |
| Manto, de choferes                            |                        |                                |      |
| to Contraseña                                 |                        |                                |      |
| Notas de cargo                                |                        |                                |      |
| Folio de poerta                               |                        |                                |      |

7.3 Valida que la información capturada sea correcta.

| AUSENCIO BUSTOS PEREDA           |                         |                           |                          |        |                  | Sal |  |
|----------------------------------|-------------------------|---------------------------|--------------------------|--------|------------------|-----|--|
| Principal                        |                         | Mantenimiento de choferes |                          |        |                  |     |  |
| Denuncias     Centro de atención | Transport<br>Alta de ci | Nature 100 02             | S AUSENCIO EUSTOS PEREDA |        |                  |     |  |
| Recibos                          | Selec.                  | Clave R-<br>Control       | Nombre                   | Status | Cambio<br>Status |     |  |
| Catàlogos<br>Embarques           | 300                     | 106849                    | FIDENCIO CANO MEJIA      | ALTA   | -330             |     |  |
| Confirmación de<br>citas         |                         |                           |                          |        |                  |     |  |
| Consulta de citas<br>asignadas   |                         |                           |                          |        |                  |     |  |
| Manto, de choleres               |                         |                           |                          |        |                  |     |  |
| Notas de cargo                   |                         |                           |                          |        |                  |     |  |
| Folio de poerta                  |                         |                           |                          |        |                  |     |  |

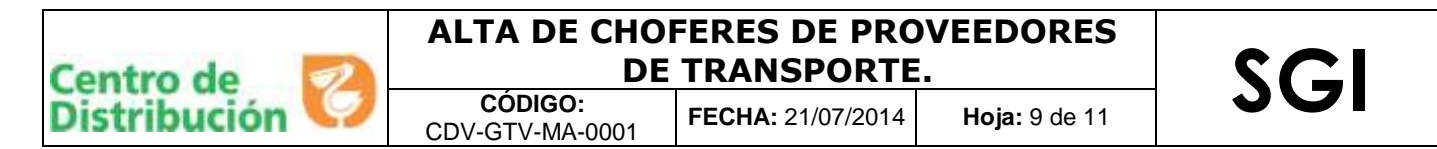

# **BAJA DE CHOFER**

8. Ingresa a la página del Provecomer y sigue la siguiente ruta: Embarques/Manto. de Choferes

| AUSENCIO BUSTOS P                                                               | EREDA                                                                                                    | AUSENCIO BUSTOS PER                                                             | REDA                                                                                                    |                                                                                                    |                                                                                                    | Salir                                                                                                    |
|---------------------------------------------------------------------------------|----------------------------------------------------------------------------------------------------|---------------------------------------------------------------------------------|----------------------------------------------------------------------------------------------------|----------------------------------------------------------------------------------------------------|----------------------------------------------------------------------------------------------------|----------------------------------------------------------------------------------------------------|
| Principat                                                                       | Transmisión                                                                                                    | Principal -                                                                     | Transmisión de Notas de Cr<br>CFDI del 2014                                                                                                    | èdito y Cargo                                                                                                    |                                                                                                    |                                                                                                    |
| b Ayuda<br>b Ayuda<br>b Denuncias<br>Centro de atención<br>tecibos<br>Desgloses | Transmisión en P<br>y Cargo 2014 Act<br>y Cargo en Prove                                                                                                    | Asuda     Denuncias Centro de atención Recibos Desgloses                        | Transmisión en Provecomer de f<br>y Cargo 2014 Actualización de N<br>y Cargo en Provecomer                                                                                                    | 23/06/2014<br>lotas de Crédito<br>otas de Crédito                                                                                                    | Aviso                                                                                                    | es personalizados<br>ningún eviso por el momento                                                                                                    |
| atàlogo<br>Inibarques-<br>Votas de cargo                                        | Factura electri<br>GS1                                                                                                    | Embarques<br>Confirmación de<br>citas                                           | Factura electrónica TCM -<br>GS1<br>29/04/2014                                                                                                    | Curso de Factura                                                                                                    | Electronica                                                                                                 | Depuracion de desgloses de<br>portal<br>21/03/201                                                                                                    |
| olio de poerta                                                                  | Estimado Provee<br>informamos que t<br>sobre el proceso<br>el proceso<br>el procinca con Ti<br>pagina de GS1 Ta<br>recordamos que t<br>disponible cursos<br>ELECTONICA<br>Más<br>Ver Ard | Consulta de otas<br>asignadas     Contraseña     totas de cargo Folio de poerte | Estimado Proveedor: Le<br>informamos que tenemos<br>osobre el proceso de<br>sobre el proceso de<br>sobre de proceso de<br>lectronica con TCM en la<br>precordamos que GS1 tiene<br>disponible cursos de FACTURA.<br>Más información<br>Ver Archivo Adjunto | Estimado Proveed<br>dudas sobre lo rel<br>FACTURA ELECTOR<br>invitamos a tomar<br>imparte GS1 MEXI<br>(Asociacion Mexica<br>Estandares para e<br>Electronico AMECE<br>Más | or: Si tiene<br>acionado con<br>dICA, lo<br>el curso que<br>CO<br>ina de<br>el Comercio<br>)<br>información | Dado que los desgloses de<br>pago publicados hasta hoy no<br>tenian indicados los impuestos<br>correspondientes, se realizará<br>una depuracion de los mismos<br>borrando toda la informacion<br>publicada en esta<br>consulta Esto se hara con la<br>finalidad publicarles los datos<br>correctos (desglose de<br>impuestos) en sus de pagos<br>realizados con fecha de<br>publicación (CAREA) del<br>01/01/2014 a la fecha, tanto<br>de Letra como de pago directi<br>(TEF) |

9. Se mostrará el listado de choferes dados de alta, localiza el nombre del chofer que quieres dar de baja. Da clic en el icono de la columna "Cambio de estatus".

| AUSENCIO BUSTOS PEREDA         |              |                           |                        |                                                                                                    |        |  |  |
|--------------------------------|--------------|---------------------------|------------------------|----------------------------------------------------------------------------------------------------|--------|--|--|
| Principal                      |              |                           |                        |                                                                                                    |        |  |  |
| Parametros de<br>Consulta      |              | Mantenimiento de choferes |                        |                                                                                                    |        |  |  |
| Ayuda                          |              |                           |                        |                                                                                                    |        |  |  |
| Denuncias                      | Transport    | Natur 100062              | AUSENCIO EUSTOS PEREDA |                                                                                                    |        |  |  |
| Centro de atención             | Alta de ci   | ofer: 10                  |                        |                                                                                                    |        |  |  |
| Recibos                        | Talar        | Clave R-                  | line has               | Daha                                                                                                    | Camble |  |  |
| Desgloses                      | and a second | Control                   |                        | and the second second s | Status |  |  |
| atalogos                       |              | 106849                    | FIDENCIO CANO MEJIA    | ALTA                                                                                                    |        |  |  |
| mbarques                       |              | 109932                    | JUSE CAND XEALA        | 6408                                                                                                    | 10     |  |  |
| Confirmación de<br>otas        |              |                           |                        |                                                                                                    |        |  |  |
| Consulta de citas<br>asignadas |              |                           |                        |                                                                                                    |        |  |  |
| Manto, de choferes             |              |                           |                        |                                                                                                    |        |  |  |
| P. Contraces                   |              |                           |                        |                                                                                                    |        |  |  |
| THE ALL LOT MUST DEDUCT FUEL   |              |                           |                        |                                                                                                    |        |  |  |

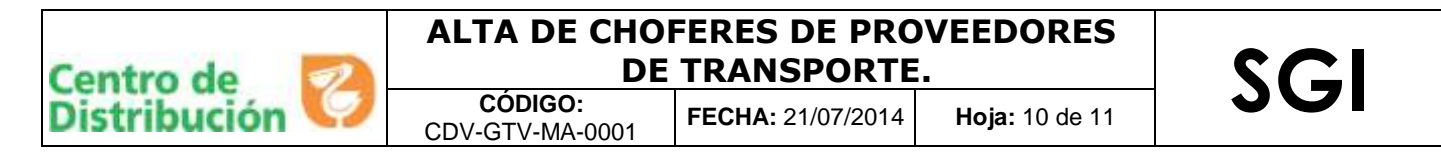

10. En automático al dar cambio de estatus el chofer se dará de baja. Selecciona continuar.

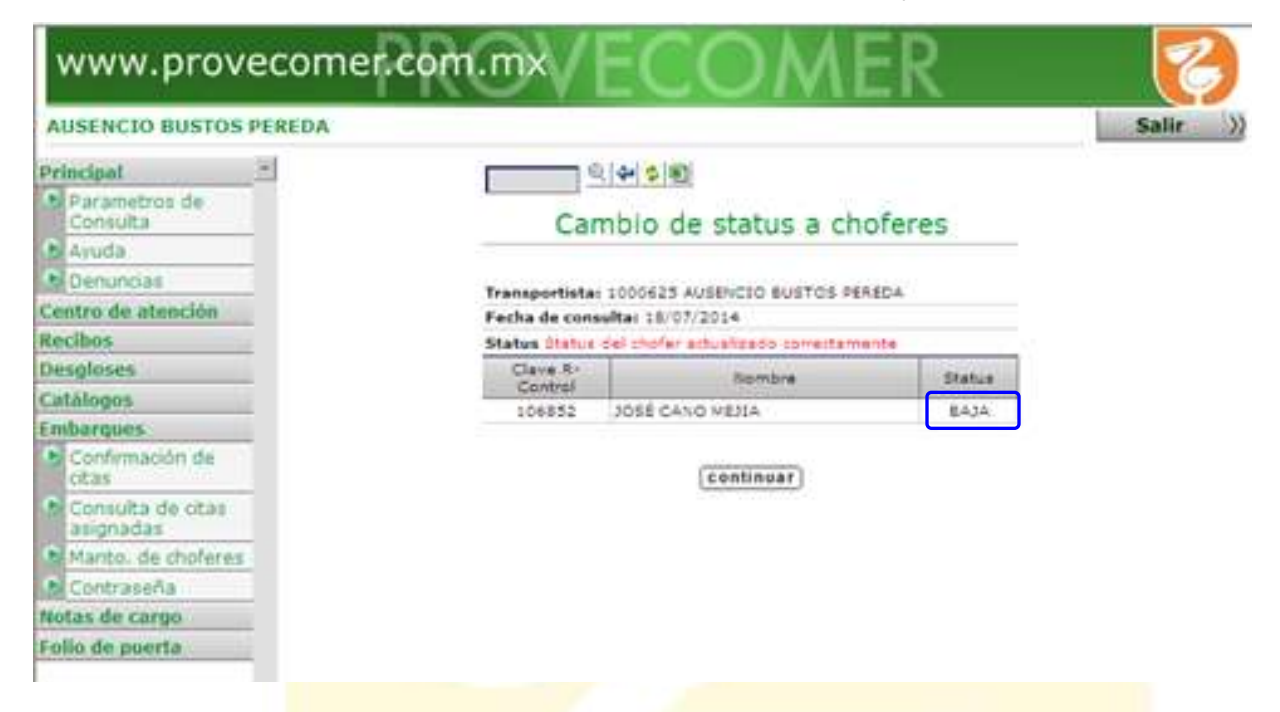

11. Se mostrará nuevamente el listado de choferes dados de alta, sin cambiar el estatus del chofer que quieres dar de baja, digita **F5** para actualizar la página.

| AUSENCIO BUSTOS PEREDA         |            |              |                          |              |        |
|--------------------------------|------------|--------------|--------------------------|--------------|--------|
| Principal                      |            |              | <b>(1)</b>               |              |        |
| Parametros de<br>Consulta      |            | Ma           | antenimiento de cho      | oferes       |        |
| Ayuda                          |            |              |                          |              |        |
| Denuncias                      | Transport  | ista: 100062 | 5 AUSENCIO BUSTOS PEREDA |              |        |
| Centro de atención             | Alta de cl | nofer: 🂴     |                          |              |        |
| tecibos                        | Selec.     | Clave R-     | Nombre                   | Status       | Cambio |
| lesgloses                      |            | 106849       | FIDENCIO CANO MENA       | ALTA         | Status |
| atálogos                       |            | 106852       | JOSÉ CANO MEJIA          | ALTA         |        |
| mbarques                       | 100000     |              |                          | A contractor |        |
| Confirmación de citas          |            |              |                          |              |        |
| Consulta de citas<br>asignadas |            |              |                          |              |        |
| Manto. de choferes             |            |              |                          |              |        |
| Contraseña                     |            |              |                          |              |        |
| Same                           |            |              |                          |              |        |

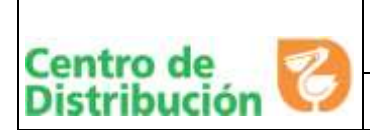

# ALTA DE CHOFERES DE PROVEEDORES DE TRANSPORTE.

CÓDIGO: CDV-GTV-MA-0001

**FECHA:** 21/07/2014 **Hoja:** 11 de 11

SGI

12. El sistema te regresará a la página de inicio, sigue nuevamente la ruta: **Embarques/Manto. de Choferes**, para validar que ha cambiado el status del chofer a **BAJA**.

| AUSENCIO BUSTOS PEREDA                        |                           |                     |                          |        |        |  |
|-----------------------------------------------|---------------------------|---------------------|--------------------------|--------|--------|--|
| Principal =                                   | Mantenimiento de choferes |                     |                          |        |        |  |
| Denuncias<br>entro de atención                | Transport<br>Alta de ci   | Hatar 100062        | S AUSENCIO EUSTOS PEREDA |        |        |  |
| tecibos                                       | Selec.                    | Clave R-<br>Control | liambre                  | Status | Cambio |  |
| lesgloses                                     | 330                       | 106849              | FIDENCIO CANO MEJIA      | ALTA   | - 330  |  |
| talogos                                       | 1,8,8,4 1                 | 106852              | JOSÉ CANO NEJIA          | BAJA   | -      |  |
| Confirmación de<br>citas<br>Consulta de citas |                           |                     |                          |        |        |  |
| asignadas                                     |                           |                     |                          |        |        |  |
| Marito, de choreres                           |                           |                     |                          |        |        |  |
| Contraseña                                    |                           |                     |                          |        |        |  |
|                                               |                           |                     |                          |        |        |  |

13. Da clic en salir para cerrar tu sesión.